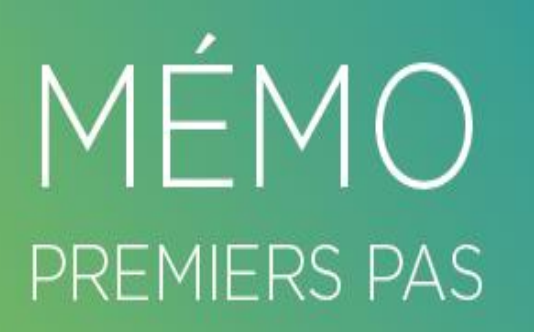

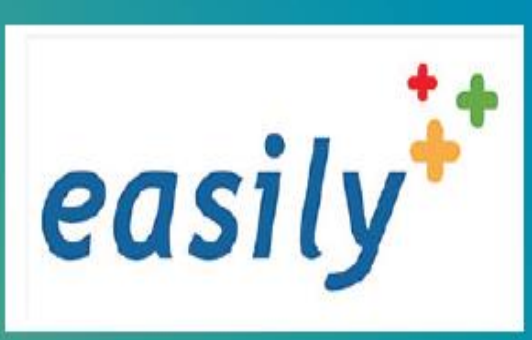

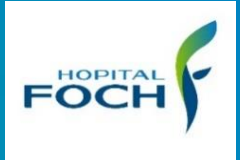

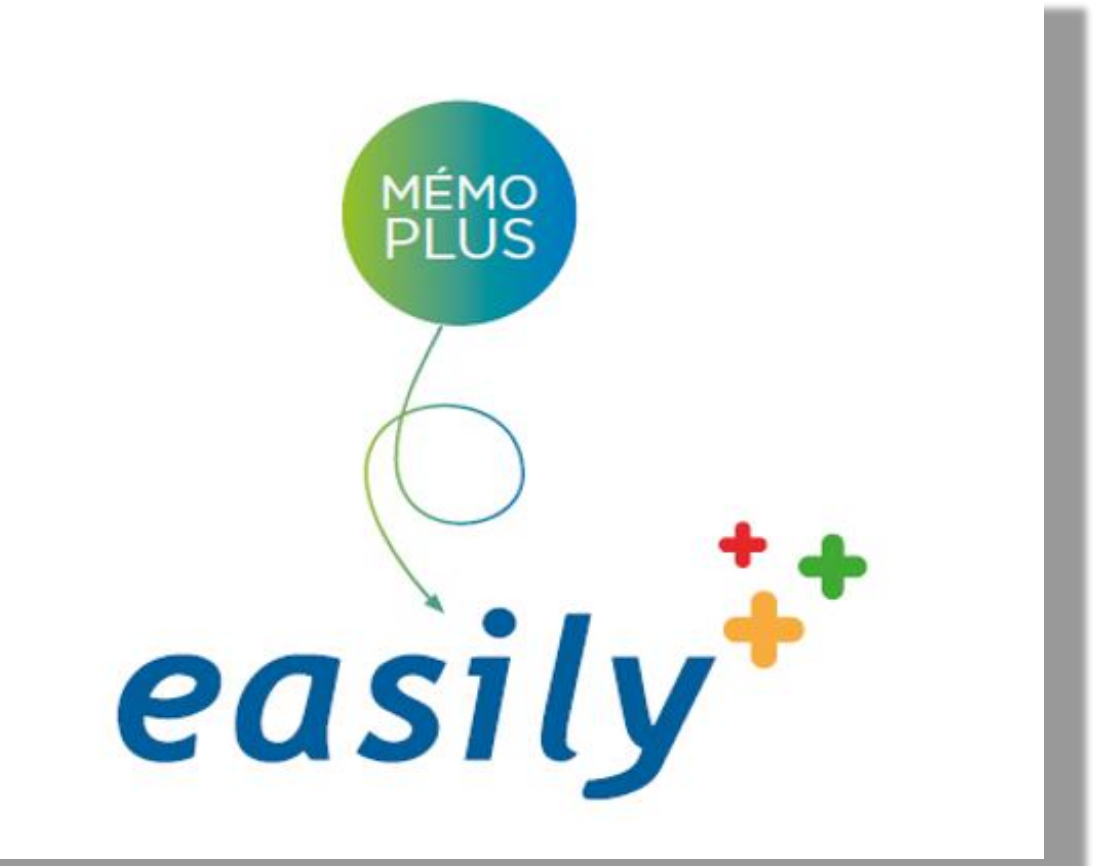

# L'inventaire et le dépôt de valeurs

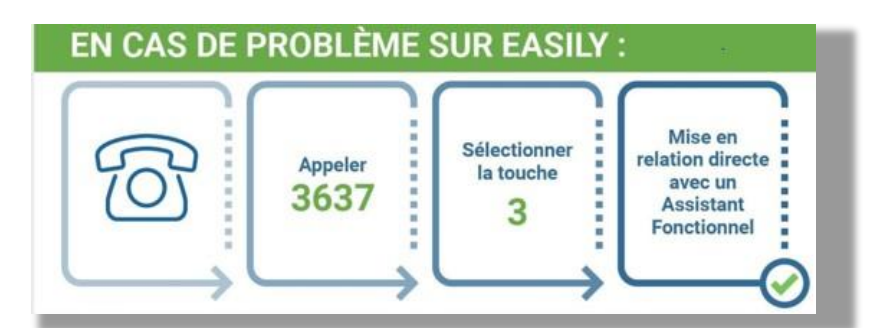

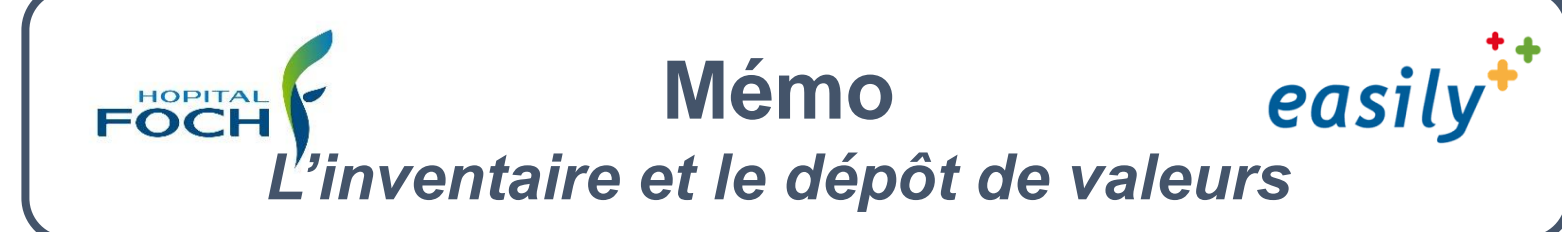

## L'inventaire et le dépôt de valeurs

| ۲   | easily             | C <sup>*</sup> TEST Anesthesie né TEST<br>né le 01/02/2020 (16 mois) - IPP : 0300703700 |                                  | Post-it        | Agenda        | Antécédents        | Contraction Rech. Clin. | Plus            |
|-----|--------------------|-----------------------------------------------------------------------------------------|----------------------------------|----------------|---------------|--------------------|-------------------------|-----------------|
| si. | Histoire           | Recueil de Pancarte Dossier de spécialité                                               | Prescription Transmissio ciblées | ns Photo       | os            |                    |                         |                 |
| Sai | Filtre     Aucun   | Grouper par<br>Venues         Date<br>Toutes         O                                  | Panier<br>document(s)            |                |               |                    | A                       | 9               |
| -   | ▼ 02/10/2020 - 02/ | 10/2020 N°200210786 C CR:590 - CO Séjours 🖲 🕨 📥                                         |                                  | Patient : TEST | ANESTHESIE II | ntervenant : Desmo | ineaux Cecile Ve        | nue : 200156794 |

#### Cette prise en **charge et action** doit faire l'objet d'une **traçabilité** lors de l'Admission via

- MC Admission
- MC Admission
   gynéco/Obstétrique
- MC Admission
   UAPO/UCA/UCCD
- MC Admission UPHU

| Prescription Tran | smissions Photos - 1                      |
|-------------------|-------------------------------------------|
| Ma a              | admission                                 |
|                   | Admission                                 |
|                   | Admission Gynéco/Obstétrique              |
|                   | Admission HDJ / Endo dig / Ophtalmo       |
|                   | Admission NN                              |
|                   | Admission par mutation interne            |
|                   | Admission UAPO/UCA/UCCD => Retour de bloc |
|                   | Admission UPHU                            |

|                  | Risques sanitaires                       |                            |                                   |                                        |         |  |  |  |  |
|------------------|------------------------------------------|----------------------------|-----------------------------------|----------------------------------------|---------|--|--|--|--|
|                  | Ooui                                     | se ces 12 derniers mois?*  | Onon                              |                                        |         |  |  |  |  |
|                  | Le patient a t il été hospitalis<br>Ooui | sé à l'étranger ces 12 der | niers mois?<br>Onon               |                                        |         |  |  |  |  |
|                  | Le patient présente t il, selor<br>O oui | n l'autoquestionnaire, des | symptômes d'infection<br>Onon     | COVID 19?*                             |         |  |  |  |  |
|                  | Si autoquestionnaire absent,             | renseigner le questionna   | ire COVID19 avec le pa            | tient ici Ouvrir                       |         |  |  |  |  |
|                  | ▲ Test PCR COVID19 —                     |                            |                                   |                                        |         |  |  |  |  |
|                  | Le patient a réalisé un test P           | CR COVID*                  | Ooui (                            | )non                                   |         |  |  |  |  |
| 5                | ventaire et dépôt au coffre              |                            |                                   |                                        |         |  |  |  |  |
|                  | ventaire fait                            | Ooui                       | Onon                              | Opas d'affaire                         |         |  |  |  |  |
|                  | Dépôt de valeurs fait                    | Ooui                       | Onon                              | Orefus du patier                       | nt      |  |  |  |  |
|                  | La fiche inventaire et la                | fiche dépôt de valeurs     | sont disponibles dan              | s "Saisir" => "Dossier de              | soins   |  |  |  |  |
| taire et dépôt a | u coffre                                 |                            |                                   |                                        |         |  |  |  |  |
| ntaire fait      | Ooui                                     | Onon, p<br>apte            | atient Oaffair<br>recup<br>l'acco | es<br>pérées par Opas d'a<br>ompagnant | affaire |  |  |  |  |
| t de valeurs fa  | it Ooui                                  | Onon                       | ⊖valeu<br>recup<br>l'acco         | oérées par Orefus d<br>patient         | lu<br>t |  |  |  |  |

ADMISSION

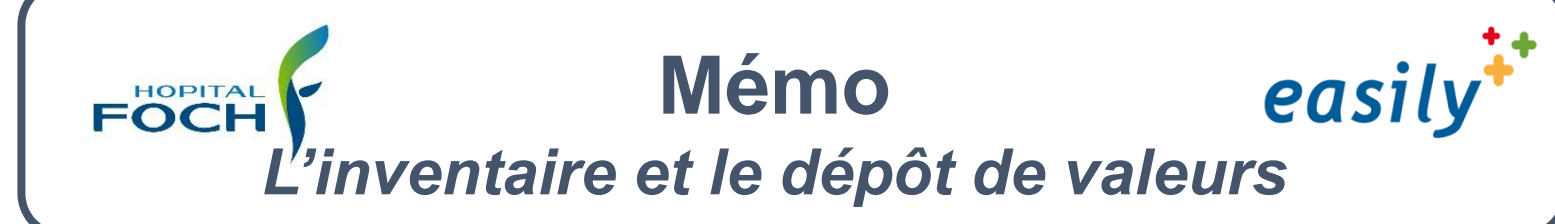

### Pour faire l'inventaire et le dépôt de valeurs vous devez :

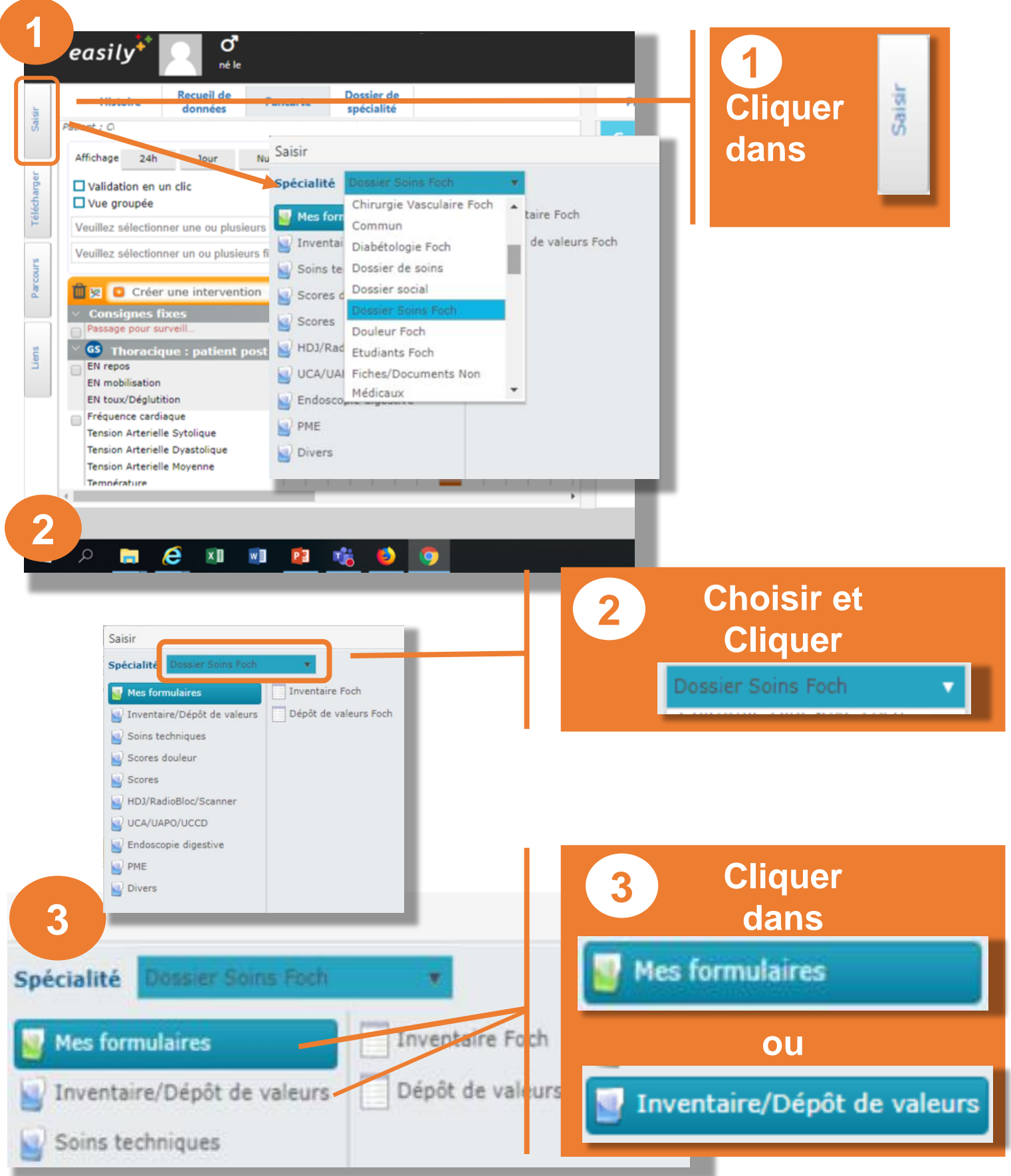

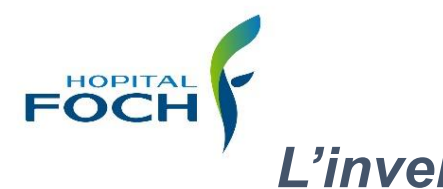

# **Mémo** *L'inventaire et dépôt des valeurs*

easily

|                                   |                                                                                                    |                                                                                                    | alle.                                                       |                                                                                |                                                                                                    |                                                                                                    |                                                                                                    |                                                                                                    |
|-----------------------------------|----------------------------------------------------------------------------------------------------|----------------------------------------------------------------------------------------------------|-------------------------------------------------------------|--------------------------------------------------------------------------------|----------------------------------------------------------------------------------------------------|----------------------------------------------------------------------------------------------------|----------------------------------------------------------------------------------------------------|----------------------------------------------------------------------------------------------------|
|                                   |                                                                                                    |                                                                                                    |                                                             |                                                                                |                                                                                                    |                                                                                                    |                                                                                                    |                                                                                                    |
| ali                               | té Dossier So                                                                                                    | ins Fo                                                                                                    | di a                                                        |                                                                                |                                                                                                    |                                                                                                    | 4                                                                                                    | Choisi                                                                                                    |
| es                                | formulaires                                                                                                    |                                                                                                    | Inve                                                        | entaire                                                                        | Foch                                                                                                    |                                                                                                    | Inv                                                                                                    | entaire Foch                                                                                                    |
| ve                                | ntaire/Dépôt de                                                                                                    | e valeu                                                                                                    | rs Dép                                                      | ôt de v                                                                        | aleurs Foch                                                                                                    |                                                                                                    |                                                                                                    |                                                                                                    |
| in                                | s techniques                                                                                                    |                                                                                                    |                                                             |                                                                                |                                                                                                    |                                                                                                    |                                                                                                    |                                                                                                    |
|                                   |                                                                                                    | _                                                                                                    |                                                             | _                                                                              |                                                                                                    | _                                                                                                    |                                                                                                    |                                                                                                    |
| <                                 | easily*                                                                                                    |                                                                                                    |                                                             |                                                                                |                                                                                                    |                                                                                                    |                                                                                                    |                                                                                                    |
| Saisir                            | Histoire Recueil<br>donnée<br>Patient : COUE JEAN YVES Inte                                                                                                    | Fiche Invent                                                                                                    | aire Foch                                                   |                                                                                |                                                                                                    |                                                                                                    | Posseliti Albei<br>14                                                                                                    | H = X                                                                                                    |
| Saisir                            | Histoire Recueil donnée<br>Patient : COUE JEAN YVES Inte<br>Affichage 24h Jour                                                                                                    | Fiche Inventa                                                                                                    | sire Foct                                                   | Par                                                                            | Soignant 1                                                                                                    | 0/ 01                                                                                                    | Passiii Age                                                                                                    |                                                                                                    |
| rger Satsir                       | Histoire Recueil<br>donnée<br>Patient : COUE JEAN YVES Inte<br>Affichage 24h Jour                                                                                                    | Fiche Inventa                                                                                                    | aire Foch                                                   | Par                                                                            | Soignant 1                                                                                                    | Q <sup>/</sup> Rech                                                                                                    | Soignant 2<br>ercher                                                                                                    | Antecedents       H       X       Image: state of the state of the state of th |
| lécharger Saisir                  | Histoire Recueil donnée<br>Patient : COUE JEAN YVES Inte<br>Affichage 24h Jour<br>Validation en un clic<br>Vue groupée                                                                                                    | Fiche Inventa<br>Inventaire fait<br>180108831                                                                                                    | aire Foct                                                   | Par                                                                            | Soignant 1                                                                                                    | Q / Rech                                                                                                    | Soignant 2<br>ercher                                                                                                    | Anti-     Anti-       M     =       M     =                                                                                                    |
| Télécharger Saisir                | Histoire Recueil donnée<br>Patient : COUE JEAN YVES Inte<br>Affichage 24h Jour<br>Validation en un clic<br>Vue groupée<br>Veuillez selectionner une ou                                                                                                    | Fiche Inventa<br>Inventaire fait<br>180108831<br>LINGE<br>Nombre                                                                                                    | ire Foct       20/05/2021       Linge                       | Par Nombre                                                                     | Soignant 1<br>Linge<br>Casquette/Bonnet                                                                                                    | Q / Rech                                                                                                    | Soignant 2<br>ercher                                                                                                    | H = X<br>nt: Desmoin<br>r ce patient                                                                                                    |
| s Télécharger Saisir              | Histoire Recueil donnée<br>Patient : COUE JEAN YVES Inte<br>Affichage 24h Jour<br>Validation en un clic<br>Vue groupée<br>Veuillez sélectionner une ou<br>Vauillez sélectionner un ou                                                                                                    | Fiche Inventa<br>Inventaire fait<br>180108831<br>LINGE<br>Nombre<br>0 c                                                                                                    | sire Foct  Contemporation  Linge  Linge  Chappeau  Chappeau | Par<br>Nombre                                                                  | Soignant 1<br>Linge<br>Casquette/Bonnet<br>Veste                                                                                                    | Q / Rech                                                                                                    | Soignant 2<br>ercher<br>Foulard<br>Manteau                                                                                                    | H = X<br>Ants Desmoin<br>r.ce patient                                                                                                    |
| cours Télécharger Satsir          | Histoire Recueil donnée<br>Patient : COUE JEAN YVES Inte<br>Affichage 24h Jour<br>Validation en un clic<br>Vue groupée<br>Veuillez sélectionner une ou<br>Veuillez sélectionner un ou p                                                                                                    | Fiche Inventa<br>Inventaire fait<br>180108831<br>LINGE<br>Nombre<br>0 C                                                                                                    | sire Foct                                                   | Par<br>Nombre                                                                  | Soignant 1<br>Linge<br>Casquette/Bonnet<br>Veste<br>Chemise                                                                                                    | Q / Rech                                                                                                    | Soignant 2<br>ercher<br>Foulard<br>Manteau<br>Chemisier                                                                                                    | H = X<br>Ant: Desmoin<br>r ce patient                                                                                                    |
| Parcours Télécharger Satsir       | Histoire Recueil donnée<br>Patient : COUE JEAN YVES Inte<br>Affichage 24h Jour<br>  Validation en un clic<br>  Vue groupée<br>  Veuillez sélectionner une ou<br>  Veuillez sélectionner un ou p                                                                                                    | Fiche Inventa<br>Inventaire fait<br>180108831<br>LINGE<br>Nombre<br>0 C<br>0 E                                                                                                    | sire Foch                                                   | Par<br>Nombre<br>0<br>0                                                        | Soignant 1<br>Linge<br>Casquette/Bonnet<br>Veste<br>Chemise<br>Pull-Over                                                                                                 | Q / Rech                                                                                                    | Soignant 2<br>ercher<br>Foulard<br>Manteau<br>Chemisier                                                                                                    | Antice     Antice       H     -       A     ant: Desmoin       r:ce patient                                                                                                    |
| Parcours Télécharger Saisir       | Histoire Recueil donnée<br>Patient : COUE JEAN YVES Inte<br>Affichage 24h Jour<br>  Validation en un clic<br>  Vue groupée<br>Veuillez sélectionner une ou<br>Veuillez sélectionner une ou<br>Veuillez sélectionner une ou                                                                                                    | Fiche Inventa<br>Inventaire fait<br>180108831<br>LINGE<br>Nombre<br>0 C<br>0 F<br>0 T                                                                                                    | aire Foch                                                   | Par<br>Nombre<br>0<br>0<br>0                                                   | Soignant 1<br>Linge<br>Casquette/Bonnet<br>Veste<br>Chemise<br>Pull-Over<br>Short                                                                                        | Q         /         Rech           Nombre         0           0         0           0         0           0         0                                                                                                    | Soignant 2<br>ercher<br>Foulard<br>Manteau<br>Chemisier<br>Soutien-gorge                                                                                                    | R     Intercedents       H     -       R     Int: Desmoin       rce patient.                                                                                                    |
| Parcours Télécharger Saisir       | Histoire Recueil donnée<br>Patient : COUE JEAN YVES Inte<br>Affichage 24h Jour<br>  Validation en un clic<br>  Vue groupée<br>Veuillez sélectionner une ou<br>Veuillez sélectionner un ou p<br>          Créer une inter<br>  Consignes fixes<br>  Passage pour surveil                                                                                                    | Fiche Inventa<br>Inventaire fait<br>180108831<br>LINGE<br>Nombre<br>0 C<br>0 E<br>0 T<br>0 C                                                                                                    | aire Foch                                                   | Par<br>Nombre<br>0<br>0<br>0<br>0                                              | Soignant 1<br>Linge<br>Casquette/Bonnet<br>Veste<br>Chemise<br>Pull-Over<br>Short<br>Clin                                                                                | <b>Q</b> / Rech                                                                                                    | Soignant 2<br>ercher<br>Foulard<br>Manteau<br>Chemisier<br>Soutien-gorge<br>Jupe                                                                                                    | R     ant: Desmain       R     rce patient                                                                                                    |
| Jens Parcours Télécharger Satstr  | Histoire Recueil donnée<br>Patient : COUE JEAN YVES Inte<br>Affichage 24h Jour<br>Validation en un clic<br>Vue groupée<br>Veuillez sélectionner une ou<br>Veuillez sélectionner un ou p<br>Veuillez sélectionner un ou p<br>Consignes fixes<br>Passage pour surveill<br>Stronger patients                                                                                                    | Fiche Inventa<br>Inventaire fait<br>180108831<br>LINGE<br>Nombre<br>0 C<br>0 F<br>0 F                                                                                                    | aire Foch                                                   | Par<br>Nombre<br>0<br>0<br>0<br>0<br>0<br>0<br>0                               | Soignant 1<br>Linge<br>Casquette/Bonnet<br>Veste<br>Chemise<br>Pull-Over<br>Short<br>Slip                                                                                | <b>Q</b> / Rech                                                                                                    | Soignant 2<br>ercher<br>Foulard<br>Manteau<br>Chemisier<br>Soutien-gorge<br>Jupe<br>Ceinture                                                                                                    | R     Intercedents       R     Int Desmoin       rcc patient                                                                                                    |
| Liens Parcours Télécharger Saisir | Histoire Recueil donnée<br>Patient : COUE JEAN YVES Inte<br>Affichage 24h Jour<br>Validation en un clic<br>Vue groupée<br>Veuillez sélectionner une ou<br>Veuillez sélectionner un ou p<br>20 Créer une inter<br>Consignes fixes<br>Passage pour surveill<br>EN repos<br>EN mobilisation                                                                                                    | Fiche Inventa<br>Inventaire fait<br>180108831<br>LINGE<br>Nombre<br>0 C<br>0 F<br>0 C<br>0 F<br>0 C<br>0 F<br>0 C<br>0 F<br>0 C<br>0 F<br>0 C                                                                              | aire Foch                                                   | Par                                                                            | Soignant 1<br>Linge<br>Casquette/Bonnet<br>Veste<br>Chemise<br>Pull-Over<br>Short<br>Slip<br>Paire de chaussettes<br>Clause si oue series out tot                        | Q         /         Rech           0         0         0           0         0         0           0         0         0           0         0         0           0         0         0                                                                                                    | Soignant 2<br>ercher<br>Foulard<br>Manteau<br>Chemisier<br>Soutien-gorge<br>Jupe<br>Ceinture<br>Paire de chaussures                                                                                                    | R     ant:Desmoin       R     ant:Desmoin       rcc patient                                                                                                    |
| Liens Parcours Télécharger Saistr | Histoire Recueil donnée<br>Patient : COUE JEAN YVES Inte<br>Affichage 24h Jour<br>Validation en un clic<br>Vue groupée<br>Veuillez sélectionner une ou<br>Vauillez sélectionner une ou<br>Vauillez sélectionner une ou<br>Veuillez sélectionner une ou<br>Veuillez sélectionner une ou<br>veuillez sélectionner une ou<br>veuillez sélectionner une ou<br>veuillez sélectionner une ou<br>veuillez sélectionner une ou<br>veuillez sélectionner une ou<br>veuillez sélectionner une ou<br>veuillez sélectionner une ou<br>veuillez sélec                                                                     | Fiche Inventa<br>Inventaire fait<br>180108831<br>LINGE<br>Nombre<br>0 C<br>0 F<br>0 C<br>0 F<br>0 C<br>0 F<br>0 F<br>0 F<br>0 F<br>0 F<br>0 F<br>0 F                                                                       | sire Foch                                                   | Par<br>Nombre<br>0<br>0<br>0<br>0<br>0<br>0<br>0<br>0<br>0<br>0<br>0<br>0<br>0 | Soignant 1<br>Linge<br>Casquette/Bonnet<br>Veste<br>Chemise<br>Pull-Over<br>Short<br>Slip<br>Paire de chaussettes<br>Cliquer ici pour saisir un texte                    | Q         /         Rech           0         0         0           0         0         0           0         0         0           0         0         0           0         0         0           0         0         0           0         0         0                                                                  | Solgnant 2<br>ercher<br>Foulard<br>Manteau<br>Chemisier<br>Soutien-gorge<br>Jupe<br>Ceinture<br>Paire de chaussures                                                                                                    | H = X<br>nt: Demoin<br>c.ce patient                                                                                                    |
| Liens Parcours Télécharger Saisir | Histoire Recueil donnée<br>Patient : COUE JEAN YVES Inte<br>Affichage 24h Jour<br>Validation en un clic<br>Vue groupée<br>Veuillez sélectionner une ou<br>Veuillez sélectionner un ou p<br>Consignes fixes<br>Passage pour surveill<br>G Thoracique : patie<br>EN repos<br>EN mobilisation<br>EN toux/Déglution<br>EN toux/Déglution<br>EN toux/Déglution<br>Préquence cardiaque<br>Tension Arterielle Sytolique                                                                                                    | Fiche Inventa<br>Inventaire fait<br>180108831<br>LINGE<br>Nombre<br>0 c<br>0 c<br>0 c<br>0 c<br>0 c<br>0 c<br>0 c<br>0 c                                                                                                   | sire Foch                                                   | Par<br>Nombre<br>0<br>0<br>0<br>0<br>0<br>0<br>0<br>0<br>0<br>0<br>0<br>0<br>0 | Soignant 1<br>Linge<br>Casquette/Bonnet<br>Veste<br>Chemise<br>Pull-Over<br>Short<br>Slip<br>Paire de chaussettes<br>Cliquer ici pour saisir un texte                    | Q         /         Rech           0         0         0           0         0         0           0         0         0           0         0         0           0         0         0           0         0         0           0         0         0                                                                  | Solgnant 2<br>ercher<br>Foulard<br>Manteau<br>Chemisier<br>Soutien-gorge<br>Jupe<br>Ceinture<br>Paire de chaussures                                                                                                    | H = X<br>A int:Desmoin<br>r.ce patient                                                                                                    |
| Liens Parcours Télécharger Saisir | Histoire Recueil donnée<br>Patient : COUE JEAN YVES Inte<br>Affichage 24h Jour<br>Validation en un clic<br>Vue groupée<br>Veuillez sélectionner une ou<br>Veuillez sélectionner un ou p<br>Consignes fixes<br>Passage pour surveill<br>G Thoracique : patie<br>EN repos<br>EN mobilisation<br>EN toux/Déglution<br>Fréquence cardiaque<br>Tension Arterielle Dyastolique                                                                                                    | Fiche Inventa<br>Inventaire fait<br>180108831<br>LINGE<br>Nombre<br>0 C<br>0 F<br>0 F<br>0 F<br>0 F<br>0 F<br>0 F<br>0 F<br>0 F                                                                                            | sire Foch                                                   | Par<br>Nombre<br>0<br>0<br>0<br>0<br>0<br>0<br>0<br>0<br>0<br>0<br>0<br>0<br>0 | Soignant 1<br>Linge<br>Casquette/Bonnet<br>Veste<br>Chemise<br>Pull-Over<br>Short<br>Slip<br>Paire de chaussettes<br>Cliquer ici pour saisir un texte<br>Linge           | Q     /     Rech       Nombre     0       0     0       0     0       0     0       0     0       0     0       0     0       0     0       0     0       0     0       0     0       0     0       0     0                                                                                                    | Solgnant 2<br>ercher<br>Foulard<br>Manteau<br>Chemisier<br>Soutien-gorge<br>Jupe<br>Ceinture<br>Paire de chaussures                                                                                                    | H = X<br>nt: Desmoin<br>r.ce patient                                                                                                    |
| Liens Parcours Télécharger Saisir | Histoire Recueil donnée<br>Patient : COUE JEAN YVES Inter<br>Affichage 24h Jour<br>Validation en un clic<br>Vue groupée<br>Veuillez sélectionner une ou<br>Veuillez sélectionner un ou p<br>Consignes fixes<br>Passage pour surveill<br>Consignes fixes<br>Passage pour surveill<br>Consignes fixes<br>Consignes fixes<br>Passage pour surveill<br>Consignes fixes<br>Passage pour surveill<br>Consignes fixes<br>Passage pour surveill<br>Consignes fixes<br>Passage pour surveill<br>Consignes fixes<br>Passage pour surveill<br>Consignes fixes<br>Passage pour surveill<br>Consignes fixes<br>Passage pour surveill<br>Consignes fixes<br>Passage pour surveill<br>Consignes fixes<br>Passage pour surveille<br>Consignes fixes<br>Consignes fixes<br>Consignes fixes<br>Consignes fixes<br>Passage pour surveille<br>Consignes fixes<br>Consignes fixes<br>Consignes fixes<br>Consignes fixes<br>Consignes fixes<br>Consignes fixes<br>Consignes fixes<br>Consignes fixes<br>Consignes fixes<br>Consignes fixes<br>Consignes fixes<br>Consignes fixes<br>Consignes fixes<br>Consignes<br>Consignes fixes<br>Consignes<br>Consignes<br>Consignes | Fiche Inventa<br>Inventaire fait<br>180108831<br>LINGE<br>Nombre<br>0 C<br>0 F<br>0 C<br>0 F<br>0 C<br>0 F<br>0 C<br>0 F<br>0 C<br>0 F<br>0 C<br>0 F<br>0 C<br>0 F<br>0 C<br>0 C<br>0 C<br>0 C<br>0 C<br>0 C<br>0 C<br>0 C | sire Foch                                                   | Par<br>Nombre<br>0<br>0<br>0<br>0<br>0<br>0<br>0<br>0<br>0<br>0<br>0<br>0<br>0 | Soignant 1<br>Linge<br>Casquette/Bonnet<br>Veste<br>Chemise<br>Pull-Over<br>Short<br>Slip<br>Paire de chaussettes<br>Cliquer ici pour saisir un texte<br>Linge<br>Pyjama | Q         /         Recht           0         0         0           0         0         0           0         0         0           0         0         0           0         0         0           0         0         0           0         0         0           0         0         0           0         0         0 | Solgnant 2 ercher Solgnant 2 ercher Solgnant 2 ercher Solgnant 2 ercher Solgnant 2 ercher Solgnant 2 ercher Solgnant 2 Elinge Date of the sole of the sole of the | H = X<br>nt: Desmoin<br>r.ce patient                                                                                                    |

L'inventaire est associé au dépôt de valeurs.
 Vous pouvez continuer le dépôt sur le même formulaire.

- Si refus de la part du patient cocher la case et imprimer le formulaire de refus à faire signer
- > Si pas de dépôt à faire vous enregistrez DIRECTEMENT via la

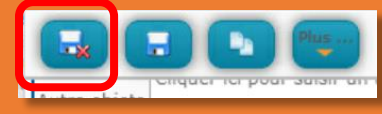

Pour imprimer l'inventaire.

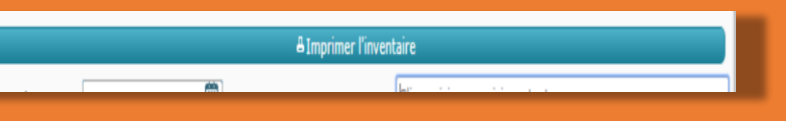

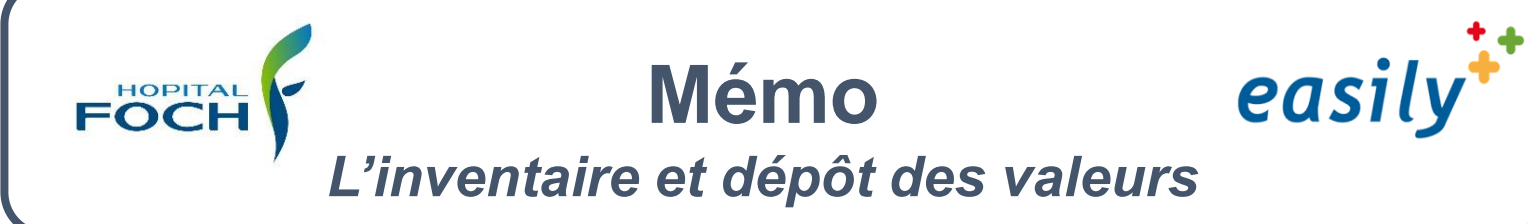

## Pour revenir et modifier l'inventaire

| asily                                                                                                    | Post-it Agenda Antécédents Rech. Clin.                                                                                                    |
|----------------------------------------------------------------------------------------------------|----------------------------------------------------------------------------------------------------|
| Histoire Recueil de données Pancarte Dossier de spécialité                                                                                                    | Panier A                                                                                                    |
| ▼ 14/05/2021 - ?         N°219016121 H CR:575 - AC Séjours            ▶ 21/05/2021 Inventaire Foch         DESMOINE           1 document         Inventaire Foch | 1 document(s)  21/05/2021 Inventaire Foch DESMOINEAUX  Volet destiné au patient FICHE D'INVENTAIRE  Nom d'usage: CHERIF Nom de naissance: CHERIF Soignant 1: Desmonseux, Cecile Soignant 2: Desmonseux, Cecile Soignant 2 |
|                                                                                                    | Date de Hammer: 16/09/1977<br>IP: 0300752251<br>Numéro de séjour: 219016121<br><u>INGE</u> AFAIRES D<br><u>1 Chapeau 1 Serviette de</u><br><u>0 Casquette/Bonnet 1 Gand de toile</u><br><u>1 Gand de toile</u><br><u>1 Marteau 0 Raisoi électri</u><br><u>0 Veste 1 Trousse de</u><br><u>1 Marteau Contenu trousse de</u><br><u>0 Chemisier</u> Autre objet de toile<br><u>1 Chemisier</u>                                                                                                    |
| P ■ @ N ■ P ● 9 6 3 easily*                                                                                                    | Post-it Agenda Auto-dents Rech Cin Pus_                                                                                                    |
| Histoire Recueil de données Pancarte Dossier de spécialité                                                                                                    | Panier<br>1 document(s)                                                                                                    |
| V 14/05/2021 - ? N°219016121 H CR:575 - AC Séjours      P     21/05/2021 Inventaire Foch DESMOINE     Spécialté(s) : Aucune     Type document :     1 document   | 21/05/2021<br>Inventaire Foch<br>DESMOINEAUX<br>Modifier<br>Volet destiné au patient<br>FICHE D'INVENTAIRE<br>6<br>1 Clic Droit                                                                                                    |
|                                                                                                    | 21/05/2021 ×<br>Inventaire Foch                                                                                                    |

Selon la procédure institutionnelle imprimer et faire signer le patient

FOC

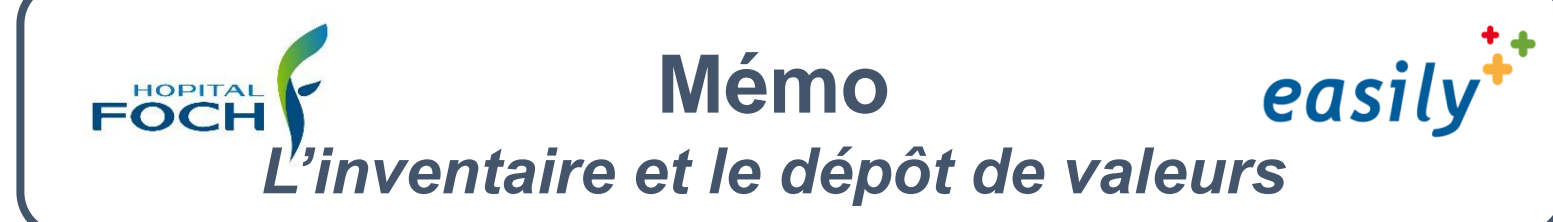

### Pour faire et enregistrer le dépôt de valeurs vous devez :

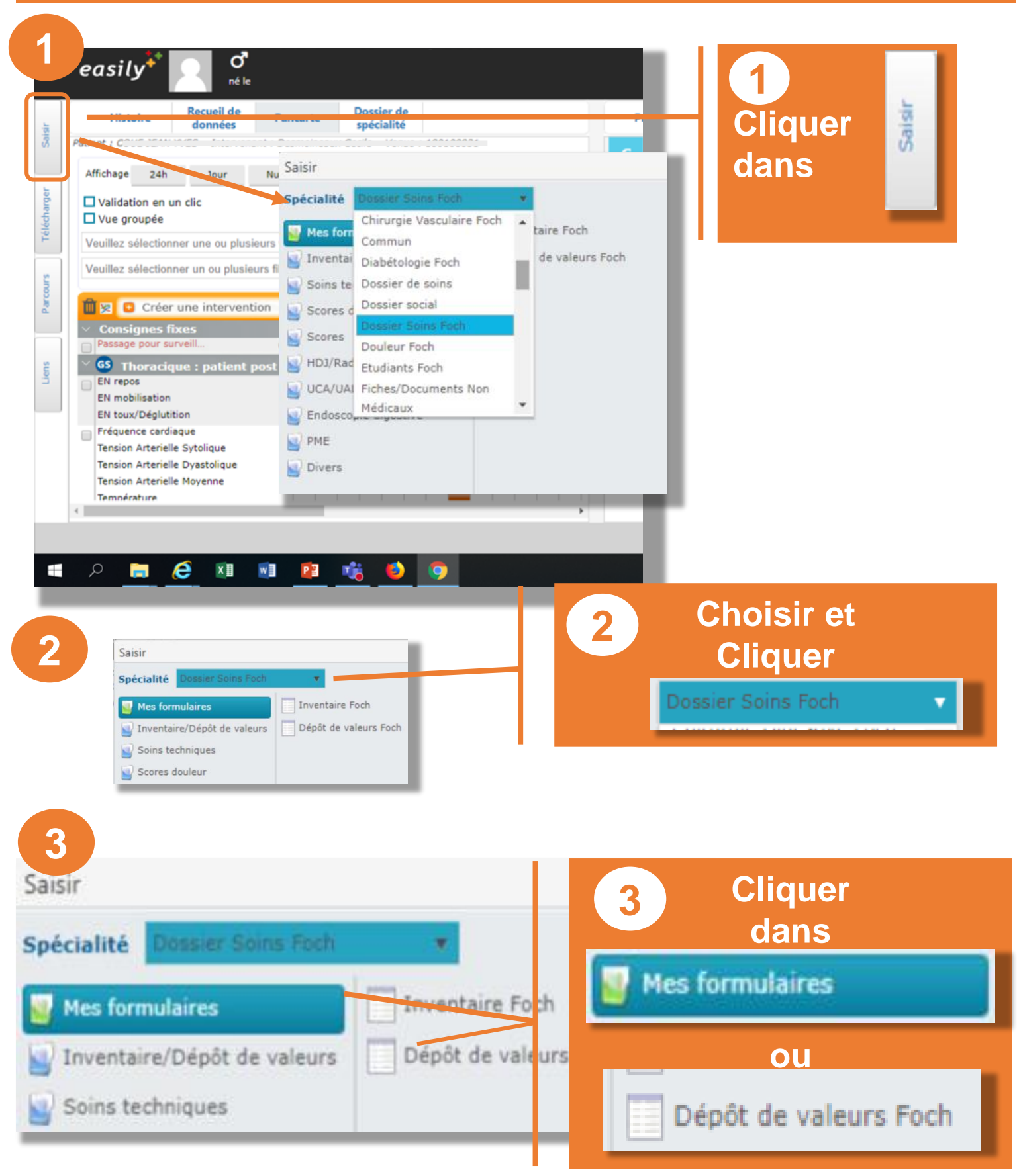

V3 Septembre 2021

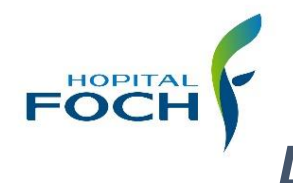

# Mémo

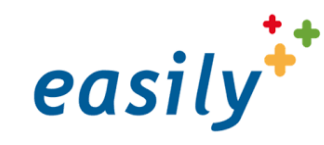

L'inventaire et dépôt des valeurs

### Pour faire le dépôt de valeurs ou le refus du dépôt vous devez :

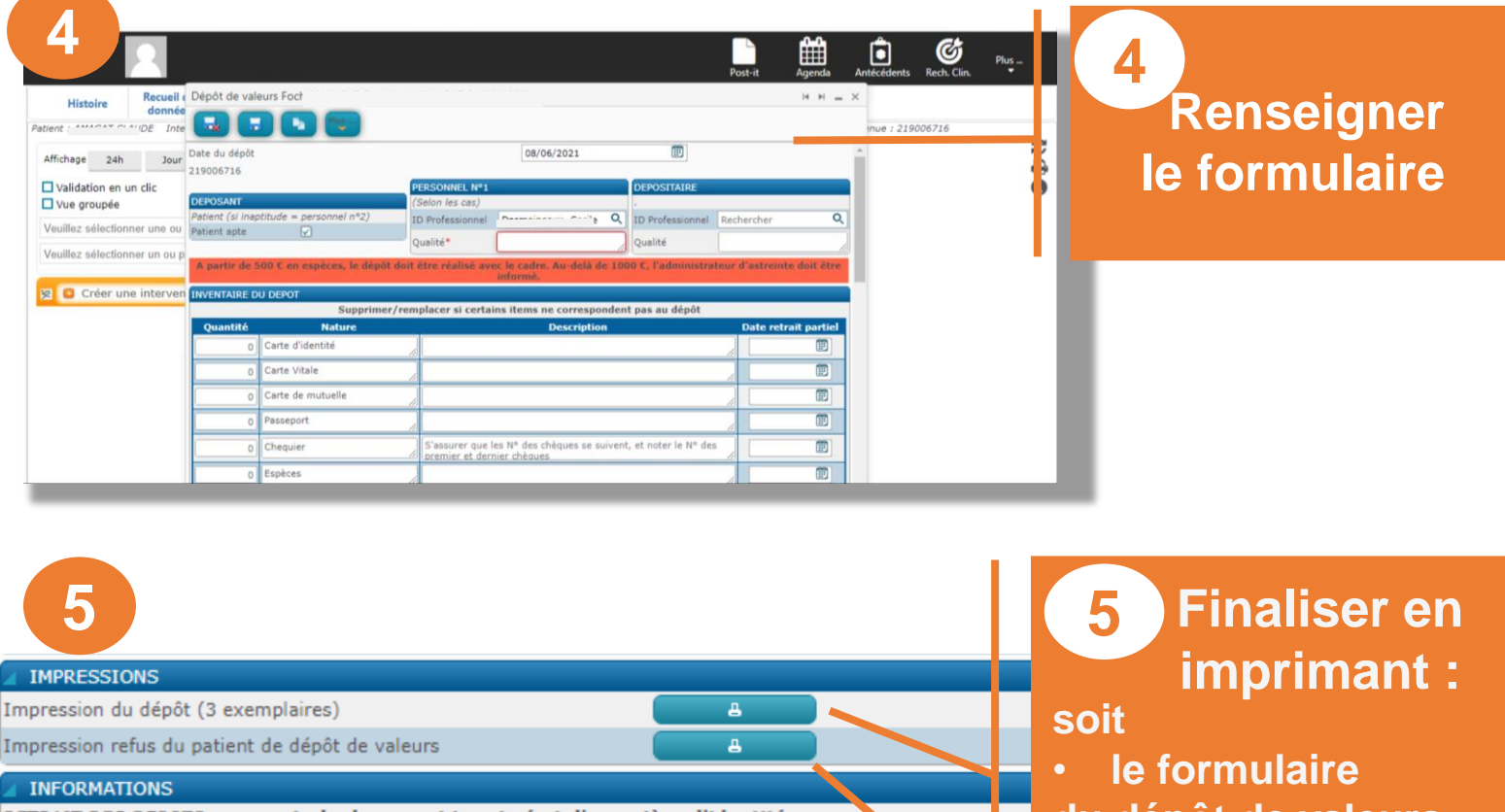

RETRAIT DES DEPOTS: se munir du document imprimé et d'une pièce d'identité

1) Durant le séjour, les dépôts sont à retirer du lundi au vendredi de 8h à 17h30, au bureau des admisisons. 2) Après le séjour, prendre contact par téléphone au 01 46 25 20 53, pour les modalités de retrait

du dépôt de valeurs soit

le refus du patient

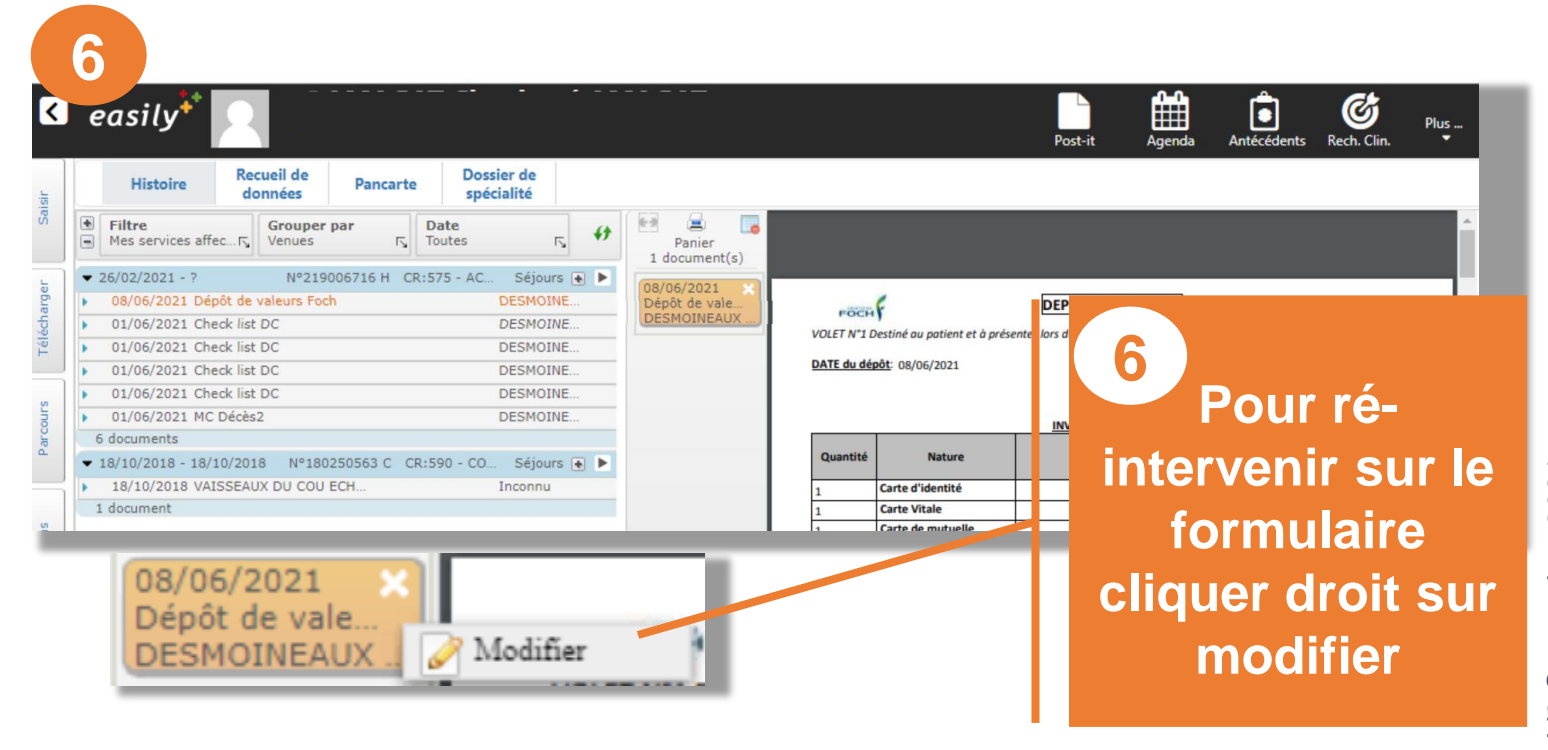